## Honda Portal Schnell-Anleitung

Bitte verwenden Sie den Internet Explorer, anschließend melden Sie sich im Kramp-Webshop an.

## https://www.kramp.com/shop-de/de/1309022/passend+f%C3%BCr+Honda

Forst & Garten -> Gartenmaschinen- & Forsttechnik -> Suche nach Ersatzteillisten der Hersteller -> passend für Honda

Auf der Seite der Produktgruppe finden Sie den Lieferantenkatalog von Honda, mit einem Klick auf die Schaltfläche "Suchen" öffnen Sie diesen.

## Lieferantenkatalog

Klicken Sie auf "Suchen", um Ersatzteile im Lieferantenkatalog zu finden. Sie können diese Teile bei Kramp kaufen. Land: 004 - Haendler Nr.; 109012 - Benutzer: kramp02 - Passwort: Kramp004

Q Suchen

Bitte geben Sie die aus der untenstehenden Grafik ersichtlichen Anmeldedaten ein. Das Passwort für das Honda-Konto lautet: **1** Kramp004

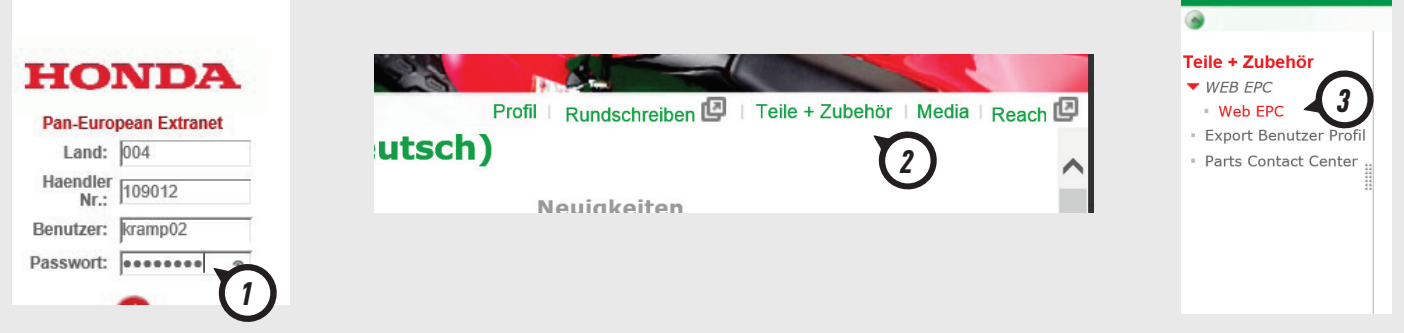

Bitte erlauben Sie die Einblendung von Pop up 's um auf die gewünschte Seite zu gelangen.

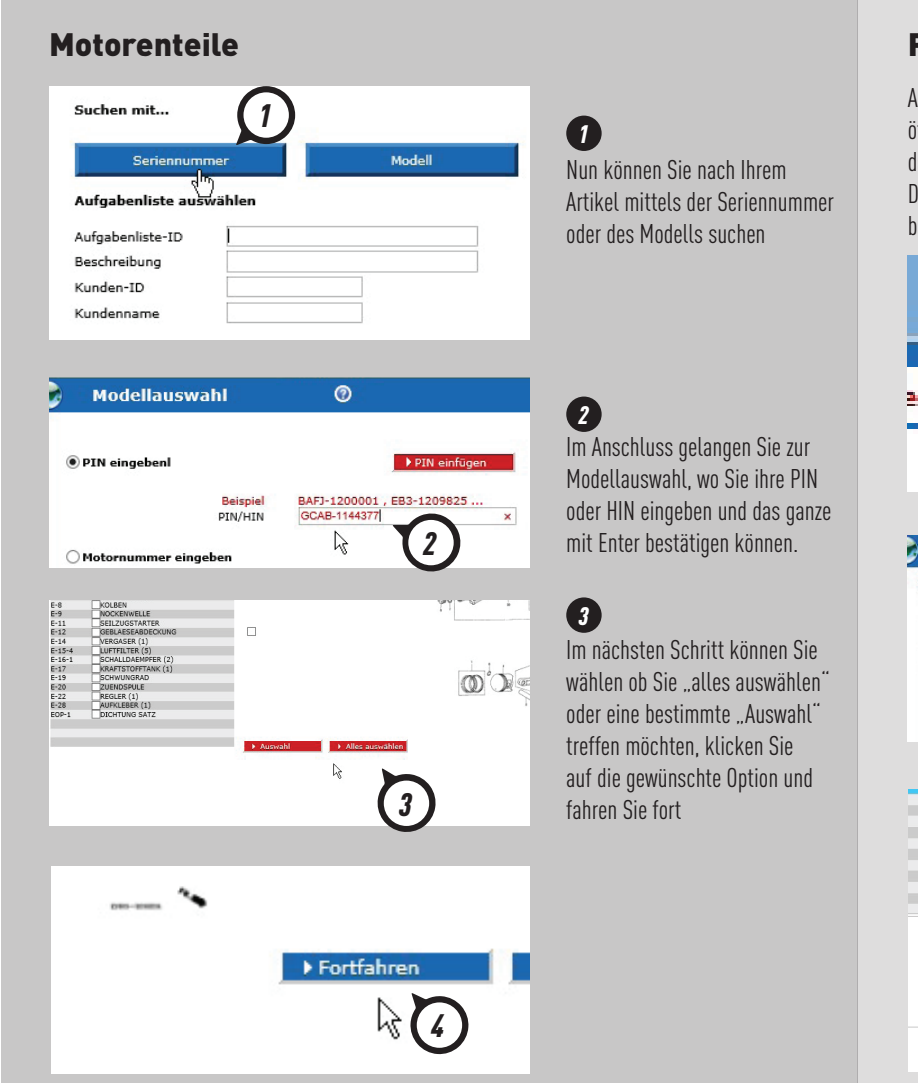

## **Power Equipment**

Auf dieser Seite wählen Sie die Schaltfläche "Modell", daraufhin öffnet sich die Seite "Modellauswahl" hier können Sie nun über das Feld "Kategorie" das von Ihnen benötigte Produkt auswählen. Durch die Auswahl Ihrer Kategorie werden Ihnen nun alle verfügbaren Modelle angezeigt.

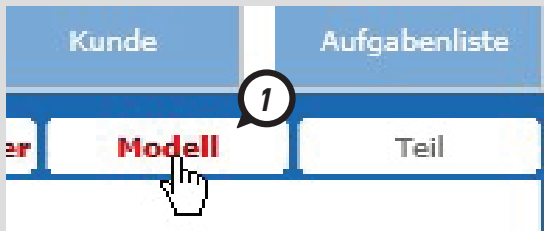

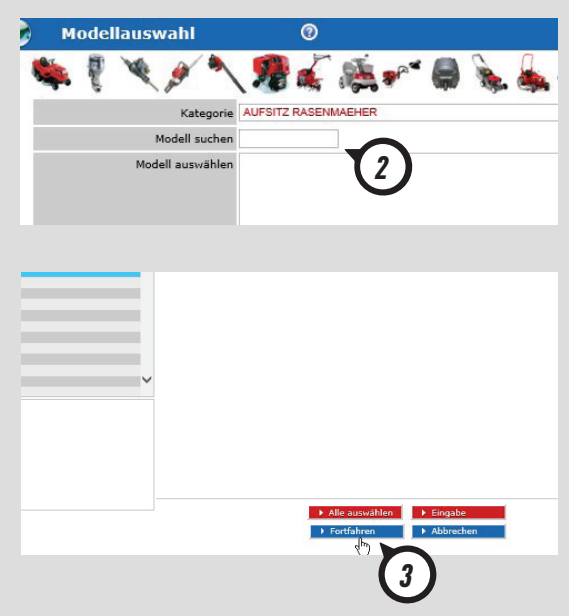